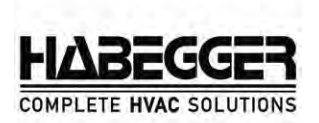

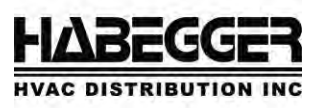

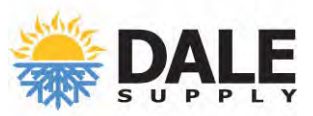

The registration form on HabeggerEvents.com appears as a pop-up within the page. If your browser has AdBlock/Ad Blocker turned on, the pop-up will not appear. You will have to turn off AdBlock/Ad Blocker in order to view and submit your registration. The following are instructions on how to turn off AdBlock/Ad Blocker for five different Web browsers...

## Chrome

On the top right, select: More > Settings > Advanced > Site Settings > Ads. From here select, "Blocked on sites that tend to show intrusive ads". To turn off the ad blocker, simply toggle the intrusive ads option off.

### Firefox

Open up your Firefox browser. Click on Tools and then select Add-ons. Click Extensions from the left-hand pane. Find Adblock on the list of extensions. Select Disable to temporarily disable AdBlock.

#### Edge

Step 1: Open the Edge browser. Click the three-dot setting icon and select Extensions.Step 2: Find the AdBlock extension and click the geared setting icon.Step 3: Toggle AdBlock from on to off.

#### **Internet Explorer**

Click the gear icon to open Settings. Select the Manage Add-ons option on the drop-down list. Click the Toolbars and Extensions link in the left navigation pane. Right-click the AdBlock add-on name in the list, then click the Disable button.

# Safari

Open up your Safari browser.

Click on Safari located in the menu bar of your browser and select Preferences. Click on the Extensions button.

Navigate to and click on AdBlock in the list of extensions in the left pane. Toggle the On button to Off in the Preferences window.

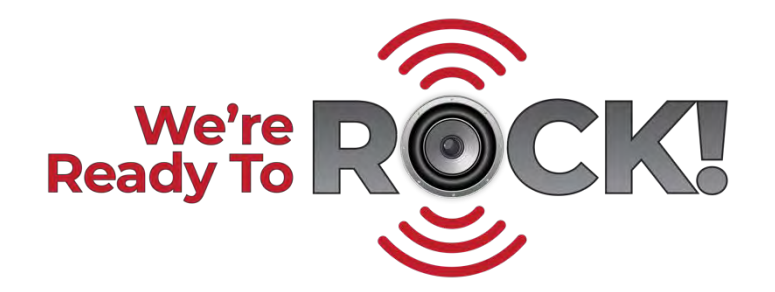